### コンピュータを利用した 対訳辞書の作成

#### 名古屋大学大学院情報科学研究科 外山 勝彦 小川 泰弘

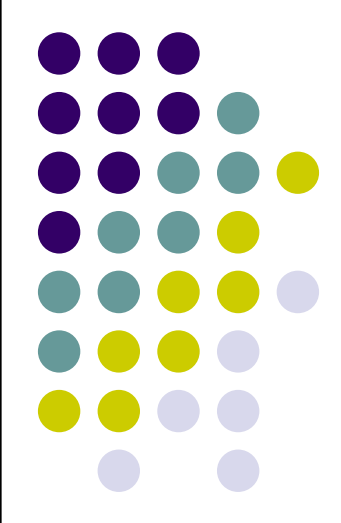

## 対訳辞書作成作業の概要

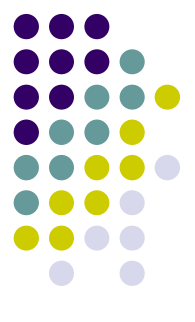

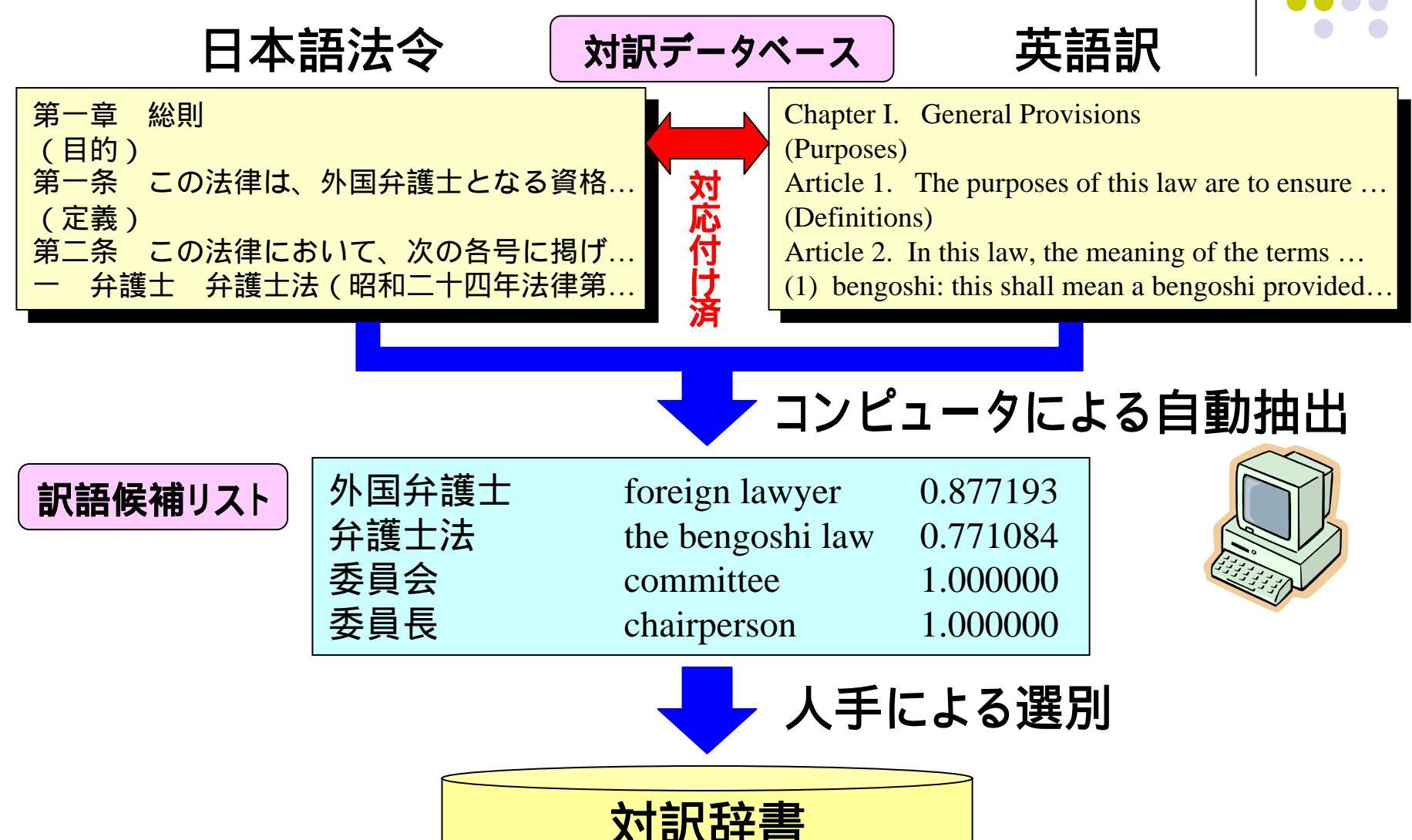

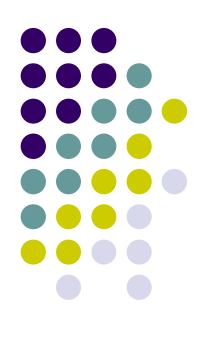

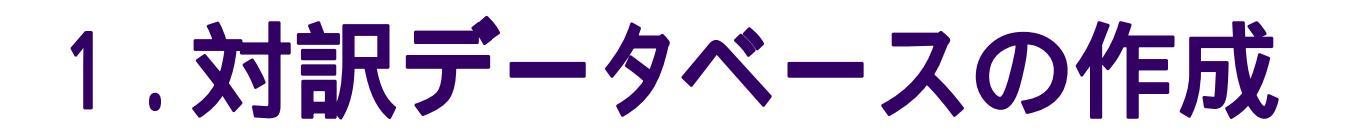

- (1) 対訳データの収集
  - 各府省から提供
- (2) ファイル形式の変換
  一太郎, Word, PDF プレインテキスト
  - 紙
    電子データ
- (3) 和文 英文間の文単位(条·項単位)での対応付け

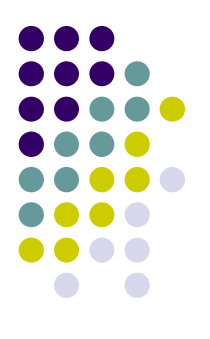

#### 提供された法令数

| ファイル<br>形式 | テキスト | 一太郎 | Word | PDF<br>(テキスト<br>抽出可) | PDF<br>(テキスト<br>抽出<br>不可) | 紙  | 計   |
|------------|------|-----|------|----------------------|---------------------------|----|-----|
| 英文         | 142  | 1   | 9    | 2                    | 3                         | 13 | 170 |
| 和文         | 144  | 5   | 5    | 4                    | 0                         | 0  | 158 |

#### 対訳データベースに収録した法令数 153

## 訳文の対応付け

日本語法令データ

| 🛃 foreign_lawyers.ja.txt - TeraPad                | groreign_lawyers.en.txt |
|---------------------------------------------------|-------------------------|
| ファイル(E) 編集(E) 検索(S) 表示(V) ウインドウ(W) ツール(D) ヘルプ(H)  | _ ファイル(E) 編集(E) 検索      |
| D 😅 🖬 🥌 🐰 🖻 🛍 🗠 😁 🕼 M <sup>+</sup> M <sup>+</sup> | 🗅 🖙 🖬 🕌 🕷 🖣             |
|                                                   |                         |
| 22 第一早 総則↓                                        | ZZIUNAPTER I            |
| 23  (日的)/↓<br>  04  茨 タート本注体は 対国会議上した             |                         |
| 24 第一条 この法律は、外国开護士とな                              | Z4 Article I            |
| る貨格を有する者が国内において外国                                 | law are t               |
| 法に関する法律事務を取り扱うことか                                 |                         |
| できるみちを開き   つく、その法律事                               | s law aff               |
| 務の取扱いを弁護士の例を準じて規律                                 | the impr                |
| する等の特別の措置を講することに                                  | t legal b               |
| り、渉外的法律関係の安定を  <b>広空</b> 詞                        | n se law in             |
| わせて、外国における日本法( 1)                                 | King such               |
| 法律事務の取扱いの充実に資すること                                 | ing the w               |
| _ を目的とする。↓                                        | s qualiti               |
| 25 (定義)↓                                          | wyer can                |
| 26 第二条 この法律において、次の各号                              | cerning f               |
| に掲げる用語の意義は、当該各号に定                                 | egulating               |
| ┃   めるところに よる。↓                                   | al busine               |
| ┃ 271→ 弁護士 弁護士法(昭和二十四年、二                          | Ingoshi I               |
| 24行: 119桁 標準 [35] LF 挿入 //                        | 11                      |
|                                                   |                         |

英訳法令データ

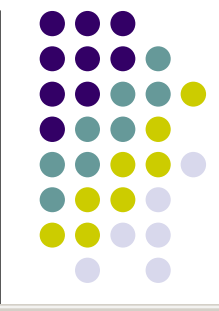

- TeraPad - 🗆 × 表示(V) ウィンドウ(W) ツール(T) ヘルプ(H) 🖹 🛍 🗠 🖓 🦓 ні ні General Provisions The purposes of this o ensure the stability in n to international busines airs and to contribute to ovement of the handling o business concerning Japane n foreign countries, by ta n special measures as open vay whereby a person who i ed to become a foreign la handle legal business con oreign law in Japan and r g the handling of such leg ess as in the case of a be LF 挿入 1桁 標準

[34]

同じ内容の対応する条文が同じ行にあるかどうか確認・修正

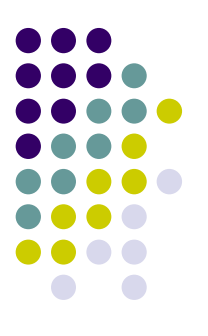

### 2. 訳語の抽出·選定(第1次)

# (1) コンピュータによる自動抽出(ワード・アライメント)

- 対応文の間における
  日本語文字列と英語単語列の共起の度合いを計算
- 訳語候補リストを出力

#### (2) 人手による選別

• 明らかに不適切なものを訳語候補リストから除去

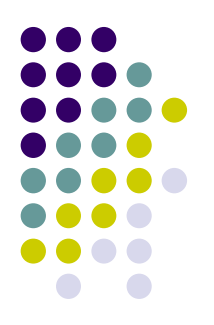

### 訳語抽出結果(概要)

|         | 动应文    | 対訳数             |                 |  |  |  |  |
|---------|--------|-----------------|-----------------|--|--|--|--|
| 「データセット | 数      | コンピュータ<br>による抽出 | 人手による選別         |  |  |  |  |
| A       | 26,257 | 49,745          | 15,399          |  |  |  |  |
| B(追加分)  | 13,303 | 17,009          | 6,776           |  |  |  |  |
|         |        |                 | (重複除去後)         |  |  |  |  |
|         |        |                 | 21,354          |  |  |  |  |
| A + B   | 39,560 |                 | 日本語見出し語種類数      |  |  |  |  |
|         |        |                 | 14,747          |  |  |  |  |
|         |        |                 | 平均1.4語(英)/1語(日) |  |  |  |  |

人手により,さらに絞り込み・追加を行う予定

## 抽出した訳語(例)

| 訴え  | action           | なお従前の例<br>による | it shall be handled as heretofore          |  |
|-----|------------------|---------------|--------------------------------------------|--|
|     | lawsuit          |               | law shall still be applied                 |  |
|     | suit             |               | provisions then in force shall still apply |  |
| 不正な | unfair measures  |               | shall continue to apply                    |  |
| 手段  |                  |               | shall still be applied                     |  |
|     | dishonest means  | のいずれかに        | comes under any one of                     |  |
|     | illegal means    | 該当する          |                                            |  |
|     | fraudulent means |               | falls under either of                      |  |
|     | illicit means    |               | fall under any of                          |  |
|     | improper means   |               | come under any of                          |  |
|     | unlawful means   |               | come to fall under any of                  |  |

## 3. 訳語の選定(第2次)

- 専門家による選別・情報付加
  - 対訳候補の内容検討
    - 対訳候補の削除,変更,追加
    - 訳し分けなど対訳候補への情報付加
  - 対訳表現抽出支援ツール(Bilingual KWIC)の利用
    - 文脈を見ながら適切な訳語を選択・辞書登録
      訳語選択理由,訳し分け,注意書きなどのコメントを 自由記入

## **Bilingual KWICの概観**

| 7%Bilingual KWIC (metijpn.txt.kyr <-> metie                                                                                                    |                                    |
|----------------------------------------------------------------------------------------------------|------------------------------------|
| File Edit Option 🗹 Use Dictionary 🗆 Search 🔹 🛶 🎵 🛶 🖹 入 力 構                                                                                                    |                                    |
| <=Sort Key Words: 政令 (337) Serting (158) Align Sort=>                                                                                                    |                                    |
| 〒一個子神歌王吉の竹丁金額力政会で定める要件に該当する≹escribed in the Cabinet Order                                                                                                    | the                                |
| ■ ▲ 一 生産量が政令で定める要件に該当するもprovided by the Cabinet Order                                                                                                    |                                    |
| ▲ 語法 つ 工金額 かの合で定める要件に該当する tescribed by the Cabinet Order                                                                                                    | 山 英訳法令                             |
| おいて、政令で定めるところにより、「ulated items by Cabinet Order                                                                                                    |                                    |
| 一項の登録は、三年を下らなし政令で定める期間ごとにそのJpecified by the Cabinet Order                                                                                                    | the registration sh                |
| 以外の有機化学物質であって、政令で定めるもの(以下単に provided by the Cabinet Order                                                                                                    |                                    |
| ものの取得及び保有であって、政令で定めるところにより、前s prescribed by cabinet order                                                                                                    |                                    |
| は、砲弾、ロケット弾その他の政令で定める兵器であって、到provided by the Cabinet Order                                                                                                    |                                    |
| 用して製造する物品であつて、 <mark>政令</mark> で定めるものの製造の事判pecified by the Cabinet Order                                                                                                    | ∞                                  |
| に掲げる者は、実費を勘案して <mark>政令</mark> で定める額の手数料を国( s prescribed by Cabinet Order                                                                                                    |                                    |
| 規定する小規模企業者その他の政令で「入 🚽 💦 💦 🖓 🖓 🕹 🖓 🖓 🕹 👘 🖓 👘 🖓                                                                                                    | 入育:日勤州山                            |
| 試験機関)に、実費を勘案して政令で見入入J                                                                                                    |                                    |
| 二年を超えない範囲内において政令 🏹 🛨 🔜 🗂 💶 😢 🛛 te specified by government di                                                                                                    | ect <b>亦:ユーサ</b> 指正                |
| 一年を超えない範囲内において政令で入 <b>て「ノード</b> 」  te specified by government di                                                                                                    | ective, province and               |
| 六月を超えない範囲内において政令で定める日から施行する。te specified by government di                                                                                                    | ective, provided tha               |
| 厅の認可を要する法人のつち、政令で定めるものre specified by government di                                                                                                    | ectives.                           |
| 為を他人に委託する場合には、政令で定める基準に従わなけれs determined in government di                                                                                                    | ectives.                           |
| 、特定家庭用機器廃棄物ことに政令で定める冉商品化等を実所s determined in government di                                                                                                    | ectives.                           |
| 規定による王務大臣の権限は、政令で定めるところにより、jlaccordance with government di                                                                                                    | rectives.                          |
| 定事業者の加入している団体で政令で定めるものに安託するにs specified by government di                                                                                                    | ectives.                           |
| すれにも該当するものとして、政令で定めるものをいう。  s determined by government di                                                                                                    | ectives.                           |
| のない、なかいを度において、以令で定めるところにより、 flay, pursuant to government di                                                                                                    | ectives and as long                |
| 「 <b>次今</b> 名 度において、政令で定めるところにより、「accordance with government di                                                                                                    | rectives and as long               |
| 「QUAY 」 度において、 取行で走めるところにより、 accordance with government di                                                                                                    | ectives and as long                |
|                                                                                                    |                                    |
| metive:11/子共奇の示正及び付走物具の祝耐寺に関する広任                                                                                                    |                                    |
| 第二十九条 特定物質及び指定物質以外の有機化学物質であって、政令で定めるもの(以下単に「                                                                                                    | 有機化学物質」という。                        |
| ) の製造(政令で定めるものを除く。以下この条において同じ。)をする者は、前年に製造をした                                                                                                    | 有機化学物質のその事業                        |
| 所ことの数量が経済産業省令で定める数量を超えたときは、経済産業省令で定めるところにより、                                                                                                    | その冒及び前年に当該事                        |
| 茉所において製造をした有機化字物質の数量が経済産業省令で定める区分のいずれに属す(                                                                                                    |                                    |
| nta a b a b a b a b a b a b a b a b a b a                                                                                                    |                                    |
| Article 29 A person who has one or more plant sites that produced (exclution and the second second s | A BY TH                            |
| e Cabinet Order, the same shall apply hereafter in this Article) in the provide                                                                                                    | - <del>, car organ</del> 1c chemic |
| Jais that are other than specific chemicals and designated chemicals and that are                                                                                                    | e provided by the Cab 🛒 🔒          |

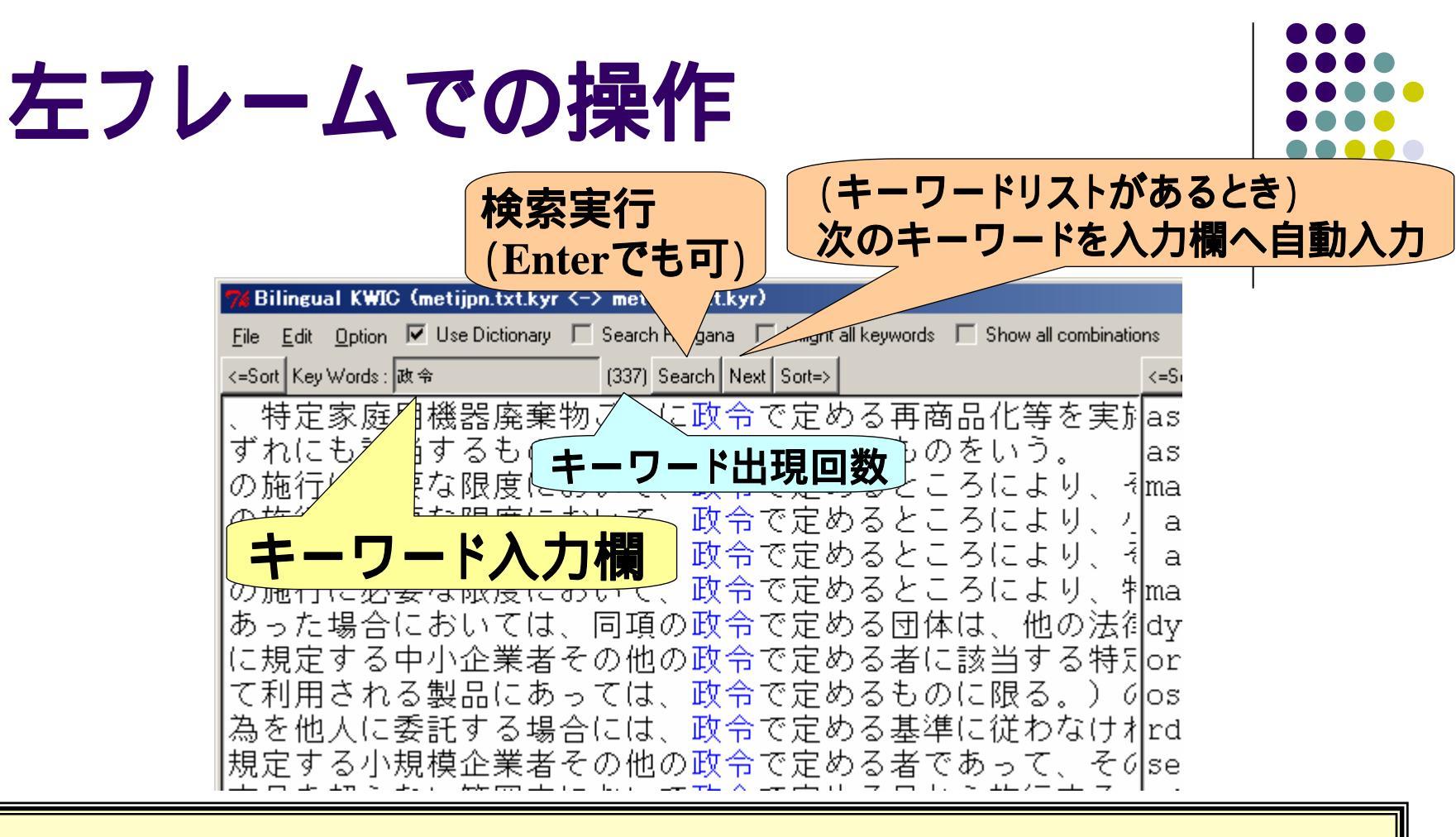

#### 基本操作:

- 1.入力欄にキーワードを入力
- 2. [Search] ボタンまたは Enterキーを押して検索
- 3.マウスの左クリックにより,指定した文の全体を下部ウインドウに表示
- 4.マウスの右クリックにより,指定した文中の訳語を辞書登録

## ソート(並び替え)

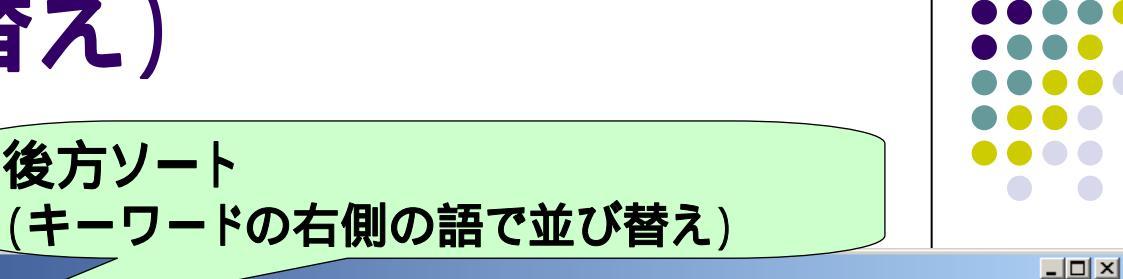

#### Bilingual KWIC (m.txt.kyr <-> c.txt.kyr)

| <u>F</u> ile | <u>File</u> Edit Option 🔽 Use Dictionary 🗌 Search Hiragana 🦳 Hilight all keyworde and combinations |       |       |            |        |        |              |                 |       |        |          |              |          |                   |        |          |        |          |
|--------------|----------------------------------------------------------------------------------------------------|-------|-------|------------|--------|--------|--------------|-----------------|-------|--------|----------|--------------|----------|-------------------|--------|----------|--------|----------|
| <=Sort       | Key Word                                                                                           | 8:根据当 | 権     | (60) Searc | h Next | Sort=> |              |                 |       | <=Sort | equivale | nt : floatir | ng       | (42) Align Sort=> |        |          |        | <b>_</b> |
| 第3           | E百九·                                                                                               | 十八条   | の十六の  | の登記が       | ある     | 根抵当    | 権の極          | 亟度客             | 領の減額( | amo    | unt (    | of a         | floating | mortgage          | regis  | tered a  | s men  | tio      |
| 定律           | 後にお!                                                                                               | いて玥   | に存す   | る債務の       | 額が     | 根抵当    | 権の極          | 亟度客             | 領を超え  | ount   | t of     | the          | floating | mortgage,         | , a pe | rson wh  | o has. | cr       |
| 第3           | E百九·                                                                                               | 十八条   | 〟の十六○ | の登記が       | ある     | 根抵当    | 権は、          | $\rightarrow c$ | の不動産( |        |          | 2. A         | floating | mortgage          | regis  | tered a  | s men  | tio      |
| ;者()         | こつい                                                                                                | て相続   | 『が開始  | したとき       | は、     | 根抵当    | 権は、          | 相約              | 売開始の日 | bet    | ween     | the          | floating | mortgagor         | and    | the flo  | ating  | mo       |
| 第3           | 5百十,                                                                                               | 八条の   | )規定に; | かかわら       | ず、     | 根抵当    | 権を亲          | 所債利             | 务に移す  | ran    | sfer     | the          | floating | mortgage          | right  | s to th  | e new. | ob       |
|              |                                                                                                    | 1     | 数個の   | 不動産の       | 上(こ    | 根抵当    | 権を有          | ョする             | る者は、第 | hol    | der (    | of a         | floating | mortgage          | over   | two or   | more   | imm      |
| 3            | 3 前                                                                                                | 項の護   | €渡をす∙ | るには、       | その     | 根抵当    | 権をE          | 目的な             | とする権利 | lo wi  | hich     | the          | floating | mortgage          | is su  | bject m  | ust b  | e o      |
| !し、          | 元本:                                                                                                | が確定   | 2したも( | のとして       | その     | 根抵当    | <u>権又(</u> a | まこオ             | れを目的  | cqu:   | ired     | the          | floating | mortgage          | or a   | right t  | o whi  | ch       |
|              |                                                                                                    | 1     | 元本(   | の確定前       | j(こ、)  | 根抵当    | 権者な          | いら作             | 責権を取る | iim :  | from     | the          | floating | mortgagee         | e befo | re the   | princ  | ipa      |
| :当村          | 権の順1                                                                                               | 位の護   | 護又はカ  | 放棄を受       | けた     | 根抵当    | 権者な          | が、そ             | その根抵  | 1.     | Whe      | re a         | floating | mortgagee         | e in f | avour o  | f who  | ma       |
|              |                                                                                                    |       |       | _          |        | 根抵当    | 権者な          | バ抵言             | 当不動産( | 2.     | Whe      | re a         | floating | mortgagee         | e has  | made an  | . appl | ica      |
|              |                                                                                                    |       |       | Ξ          |        | 根抵当    | 権者な          | バ抵言             | 当不動産( | 3.     | Whe      | re a         | floating | mortgagee         | e has  | levied   | attac  | hme      |
|              |                                                                                                    |       |       | 匹          |        | 根抵当    | 権者な          | バ抵言             | 当不動産( | the    | e ti     | me a         | floating | mortgagee         | e beca | me awar  | e of   | the      |
|              |                                                                                                    | 1     | 元本(   | の確定前       | i(こ、)  | 根抵当    | 権者に          | こつし             | いて合併; | ilespe | ect (    | of a         | floating | mortgagee         | e befo | re the   | princ  | ipa      |
|              |                                                                                                    | 1     | 元本(   | の確定前       | j(こ、)  | 根抵当    | 権者に          | こつし             | ハて相続; | ilespe | ect (    | of a         | floating | mortgagee         | e befo | re the   | princ  | ipa      |
|              |                                                                                                    |       |       |            | 2      | 根抵当    | 権者に          | t, 7            | その根抵  |        |          | 2. A         | floating | mortgagee         | e may  | divide   | the m  | ort      |
| '前()         | こ、債績                                                                                               | 務の引   | 受があ   | ったとき       | は、     | 根抵当    | 権者に          | ま、弓             | 引受人の  | í]     |          | 2. A         | floating | mortgage          | shall  | . not be | enfo   | rce      |
|              |                                                                                                    | 1     | 元本の祖  | 確定前に       | は、     | 根抵当    | 権者に          | ま、れ             | 艮抵当権: |        |          | 1. A         | floating | mortgagee         | e may, | with t   | he co  | nse      |
|              |                                                                                                    | 1     | 元本の祖  | 確定前に       | は、     | 根抵当    | 権者に          | ま、れ             | 艮抵当権  |        |          | 1. A         | floating | mortgagee         | e may  | assign   | the m  | ort      |
|              |                                                                                                    | 1     | 元本の祖  | 確定前に       | .(よ、   | 根抵当    | 権者に          | t、ĝ             | 第三百七· | ·      | 1.       | The          | floating | mortgagee         | e cann | ot effe  | ct a   | dis      |
|              |                                                                                                    |       | 五     | 債務者        | 又は     | 根抵当    | 権設定          | E者K             | が破産の! | jigo:  | r or     | the          | floating | mortgagor         | has    | been de  | clare  | d b      |
|              | 1                                                                                                  | 元本    | の確定征  | 後におい       | ては     | 根抵当    | 権設定          | E者に             | は、その; | erta   | aine     | d, a         | floating | mortgagor         | r may  | demand   | that   | the      |
|              |                                                                                                    | З     | 前二項(  | の場合に       | は、     | 根抵当    | 権設定          | E者に             | は、担保  | graj   | phs,     | the          | floating | mortgagor         | r may  | demand   | that   | the 🗌    |
|              |                                                                                                    |       |       |            | 1      | 根抵当    | 権設定          | E者[             | は、根抵  |        | 1.       | The          | floating | mortgagor         | may    | demand   | that   | the      |
|              |                                                                                                    |       |       |            |        |        |              |                 | ۱.    | Í      |          |              |          |                   |        |          |        | • • •    |

後方ソート

#### 派生語・用例の獲得に有用

### ソート(並び替え)

#### 前方ソート (キーワードの左側の語で並び替え) Bilingue File F Use Dictionary Search Hiragana Hilight all keywords Show all combinations <=Sout Key Words: 根接当権 (60) Search Next Sort=>

[者について相続が開始したときは、根抵当権は、相続開始のElhe

|     |                      |                      |                          |             |                     |                        |                |                 | _ 🗆                     | ×      |
|-----|----------------------|----------------------|--------------------------|-------------|---------------------|------------------------|----------------|-----------------|-------------------------|--------|
| ort | equivalent : floati  | ng                   | (42) Align               | Sort=>      |                     |                        |                |                 |                         |        |
|     | floating<br>floating | mortgago<br>mortgage | r and<br>shall           | the<br>1 no | flo<br>t be         | oatir<br>e enf         | ng mc<br>Torce | ortgag<br>d aga | gee.<br>ainst           | ;      |
|     | floating<br>floating | mortgage             | e may,<br>e may<br>mey b | , wi<br>ass | th t<br>ign<br>ltor | the c<br>the           | conse<br>mort  | nt o:<br>gage   | f the<br>righ<br>e pri  | 1      |
|     | floating             | mortgage             | e canı<br>sbəl           | not<br>1 he | effe<br>asc         | ed L<br>ect a<br>porta | a dis          | posal<br>in f   | e pri<br>l und<br>the f | -<br>l |
|     | floating             | mortgage<br>mortgage | r may<br>only            | dem<br>whe  | and<br>re r         | that<br>regis          | t the          | prin<br>ion     | ncipa<br>is ef          |        |

| [前に、 | 債務の  | 引受が | あった               | :ときに     | ま、根抵  | 当権者に         | に、引き      | 受人の( | A   | floating  | mortgage shall not be enforced against   |
|------|------|-----|-------------------|----------|-------|--------------|-----------|------|-----|-----------|------------------------------------------|
|      | 1    | 元本  | の確定               | ≧前(こ(;   | \$、根抵 | 当権者に         | t、根:      | 抵当権調 | A   | floating  | mortgagee may, with the consent of the   |
|      | 1    | 元本  | の確定               | ≧前(こ(;   | は、根抵  | 当権者に         | t、根:      | 抵当権調 | A   | floating  | mortgagee may assign the mortgage righ   |
|      | 1    | 元本  | の確定               | ≧前(こ(;   | ま、根抵  | 当権の担         | 1保す       | べき債材 | a   | floating  | mortgage may be altered before the pri   |
|      | 1    | 元本  | の確定               | ≧前(こ(;   | は、根抵  | 当権者に         | は、第.      | 三百七- | he  | floating  | mortgagee cannot effect a disposal und   |
|      |      | 1   | 次の場               | 書合には     | ま、根抵  | 当権の担         | 保す        | べき元フ | a   | floating  | mortgage shall be ascertained in the f   |
|      | 3    | 前二  | 項の場               | 書合には     | ま、根抵  | 当権設定         | 老は        | 、担保「 | he  | floating  | mortgagor may demand that the principa   |
| 卜二条及 | び第三  | 百九十 | 三条の               | 規定に      | は、根抵  | 当権につ         | いて        | は、そ( | a   | floating  | mortgage only where registration is ef   |
| 定後に  | おいて  | 現に存 | する債               | 【務の額     | 頁が根抵  | 当権の極         | 夏額        | を超え、 | he  | floating  | mortgage, a person who has created suc   |
| 当権の  | 順位の  | 譲渡又 | は放棄               | €を受け     | けた根抵  | 当権者カ         | 、そ        | の根抵  | a   | floating  | mortgagee in favour of whom an assignm   |
|      | 1    | 数個  | の不動               | り産の上     | =に根抵  | 当権を有         | する        | 者は、第 | a   | floating  | mortgage over two or more immovables m   |
| 3    | 前項の  | 譲渡を | するに               | [は、そ     | その根抵  | 当権を目         | 的と        | する権ヲ | he  | floating  | mortgage is subject must be obtained i   |
| し、元  | 本が確  | 定した | ものと               | :してそ     | その根抵  | 当権又に         | にれ        | を目的。 | he  | floating  | mortgage or a right to which the mortg   |
|      | 1 元  | 本の確 | 定後に               | おいて      | ては根抵  | 当権設定         | 者は        | 、そのオ | a   | floating  | mortgagor may demand that the maximum    |
|      |      | 五   | 信                 | 務者又      | ては根抵  | <u>当権</u> 設定 | 者が        | 破産の[ | he. | floating  | mortgagor has been declared bankrupt.    |
| 第三百  | ī九十八 | 条の十 | 六の登               | と記がま     | ある根抵  | 当権<br>の極     | 夏額        | の減額( | a   | floating  | mortgage registered as mentioned in Ar   |
| 第三百  | ī九十八 | 条の十 | 六の <mark>登</mark> | と記があ     | ある根抵  | 当権は、         | <u>ーの</u> | 不動産( | A   | floating  | mortgage registered as mentioned in Ar   |
|      |      | 1 前 | 条の <mark>登</mark> | 記があ      | ある根抵  | 当権の担         | 保す        | べき債材 | a   | floating  | mortgage registered as mentioned in th   |
|      |      | 2 前 | 条の <mark>登</mark> | と記がす     | ある根抵  | 当権の担         | 保す        | べき元フ | a   | floating  | mortgage which is registered as mentio   |
| 1、前項 | 夏の規定 | にかが | わらす               | <br>*、こオ | っを根抵  | 当権の担         | 保す        | べき債材 | a   | floating  | mortgage.                                |
|      | 2    | 前項  | の抵当               | 権(じ      | 人下根抵  | 当権と利         | する.       | .)の  | 'a  | floating  | mortgage') must be determined by limit   |
| 務者に  | ついて  | 合併が | あった               | ときに      | は、根抵  | 当権は、         | 合併        | の時に  | a   | merger ha | as been effected in respect of an oblig  |
|      |      | 5 第 | 三項の               | )請求は     | は、根抵  | 当権設定         | 者が        | 合併がる | he  | merger ha | ad been effected. The same shall apply 📕 |
| •    |      | 1-  |                   |          |       |              |           | •    |     | -         |                                          |
|      |      |     |                   |          |       |              |           |      |     |           |                                          |

派生語・用例の獲得に有用

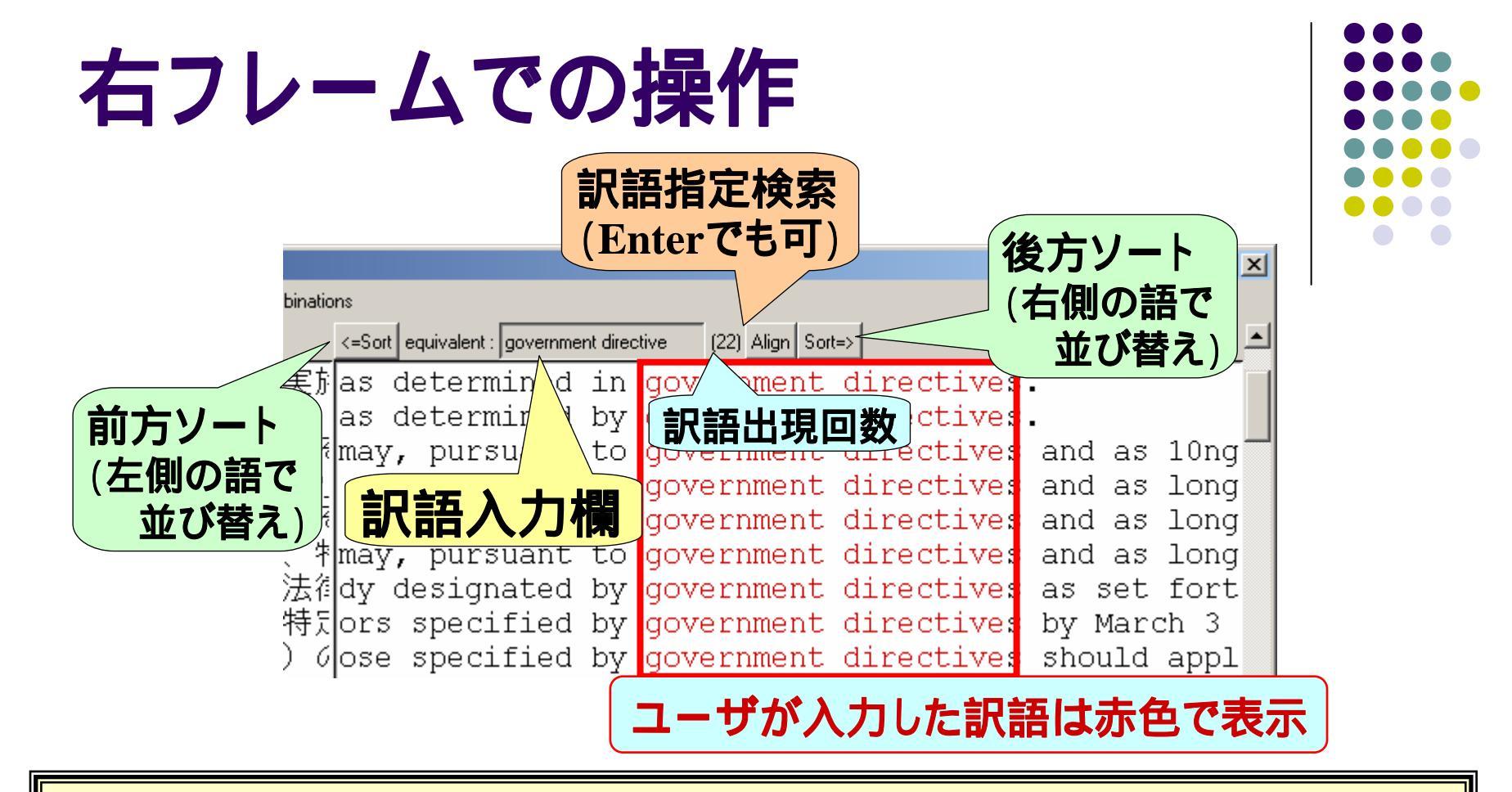

- コンピュータが推定した訳語に誤りがあるとき
- 1.入力欄にキーワードを入力
- 2. [Align] ボタンまたは Enterキーを押して検索
- 3.マウスの左クリックにより,指定した文の全体を下部ウインドウに表示
- 4.マウスの右クリックにより,指定した文中の訳語を辞書登録

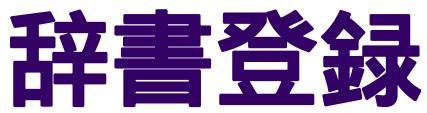

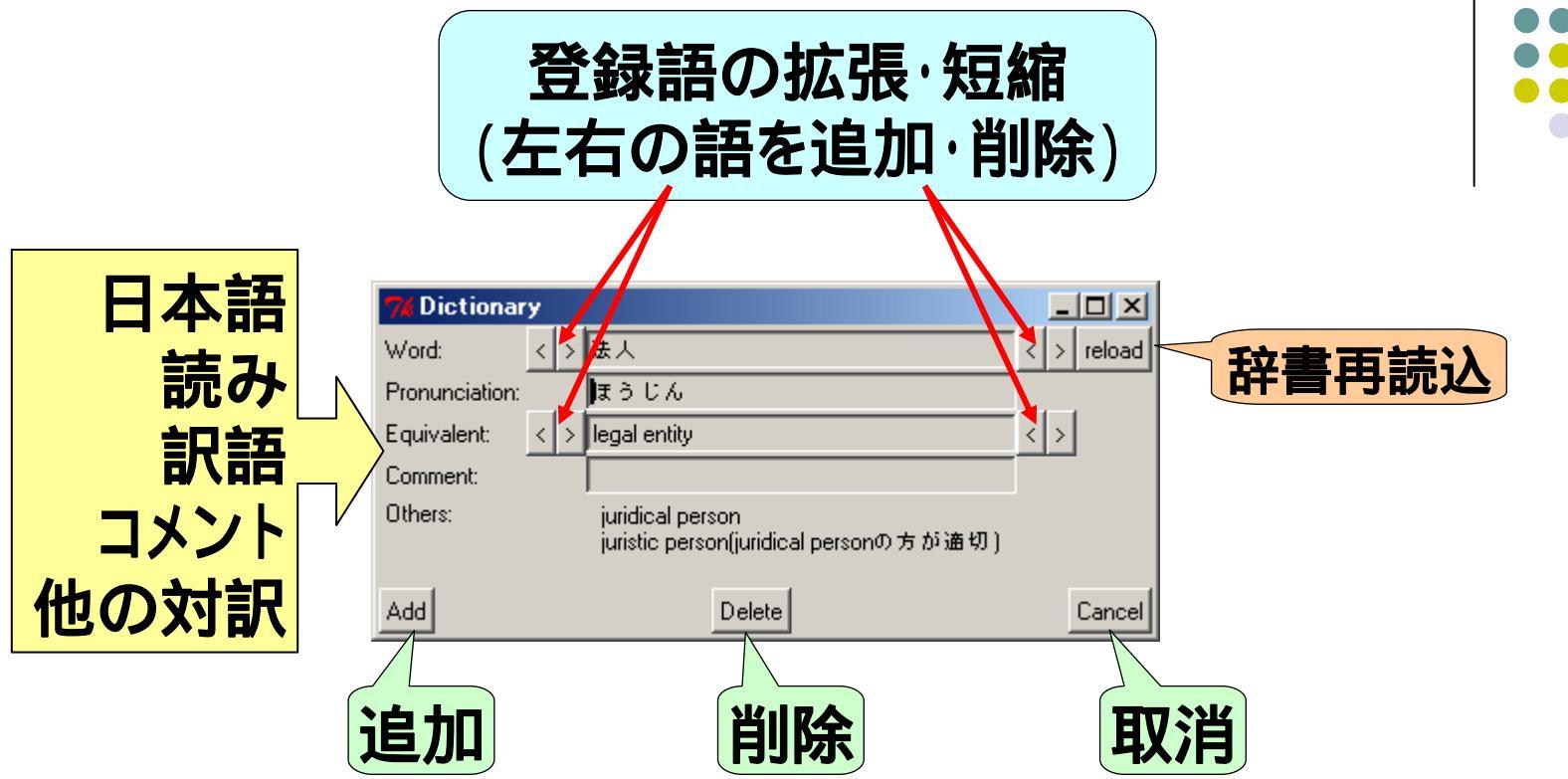

基本操作: 1.マウスの右クリックにより,ウインドウが起動 2.必要に応じて修正・追加記入 3.[Add] ボタンを押して追加登録

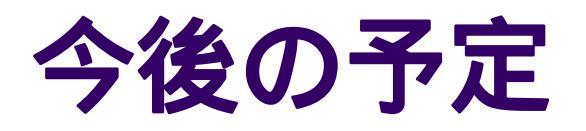

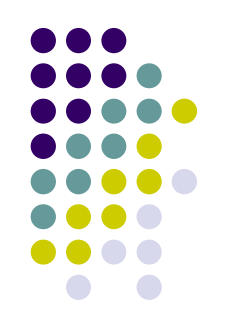

- 各府省へノートPC貸出
  - Bilingual KWIC インストール済み
  - 関係する対訳候補リスト,対訳文データ添付
- 対訳候補の選定・登録
- PC回収·辞書統合